## Leitfaden zum Ex- und Import von Laufdateien

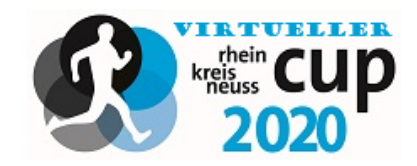

Da wir vermehrt Anfragen hinsichtlich der Nutzung eigener Accounts bzw. Bedenken hinsichtlich der Nutzung durch alle Schülerinnen und Schüler eines einzelnen Schulaccounts erhalten haben, haben wir im Folgenden eine alternative Lösung zusammengestellt. Die Vorgehensweise ist für die Desktop Version geschrieben.

## Export:

1.) Öffnen Sie in Ihrem privaten Account den Lauf, welchen Sie weitergeben wollen, in dem Sie auf das Bild des Laufes klicken.

|                                | rhein                       |                  | Abonnier                                                                                | t∨                            |                   |                        |              |        |
|--------------------------------|-----------------------------|------------------|-----------------------------------------------------------------------------------------|-------------------------------|-------------------|------------------------|--------------|--------|
| kreis<br>neuss                 |                             | C                | Sport im Rhein-Kreis Neuss war mit Jannis Läuft Viel Laufen<br>Am 26. Mai 2020 um 14:67 |                               |                   |                        |              |        |
| Sport                          | im Rhein-<br>Neuss          | Kreis            |                                                                                         |                               | A                 | K and a second         | Lindenstraße |        |
| Abonniert<br>2                 | Abonnenten 2                | Aktivitäten<br>1 |                                                                                         |                               | <u>(</u>          | hihomstra              |              |        |
| Letzte Aktivit<br>Lauf am Nach | tät<br>nmittag • 26. Mai 20 | 20               | ۹                                                                                       |                               |                   | \$                     |              |        |
| Dein Trainii                   | ngstagebuch                 | >                | kreis<br>neuss                                                                          | Sport im Rheir                | n-Kreis Neuss     |                        |              | $\sim$ |
| M                              | đ                           |                  |                                                                                         | Lauf am I                     | Nachmittag        |                        |              |        |
| 0                              | 40                          | A A              |                                                                                         | <sup>Distanz</sup><br>0,04 km | Tempo<br>6:40 /km | <sup>Zeit</sup><br>17s |              |        |
|                                | O km                        | U                |                                                                                         |                               |                   |                        |              |        |
|                                |                             |                  |                                                                                         |                               |                   |                        |              |        |

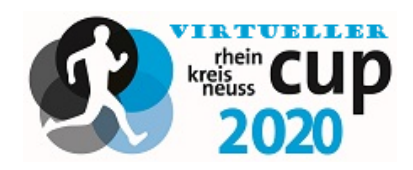

2.) Wählen Sie die Option "GPX exportieren" aus und speichern Sie die Datei.

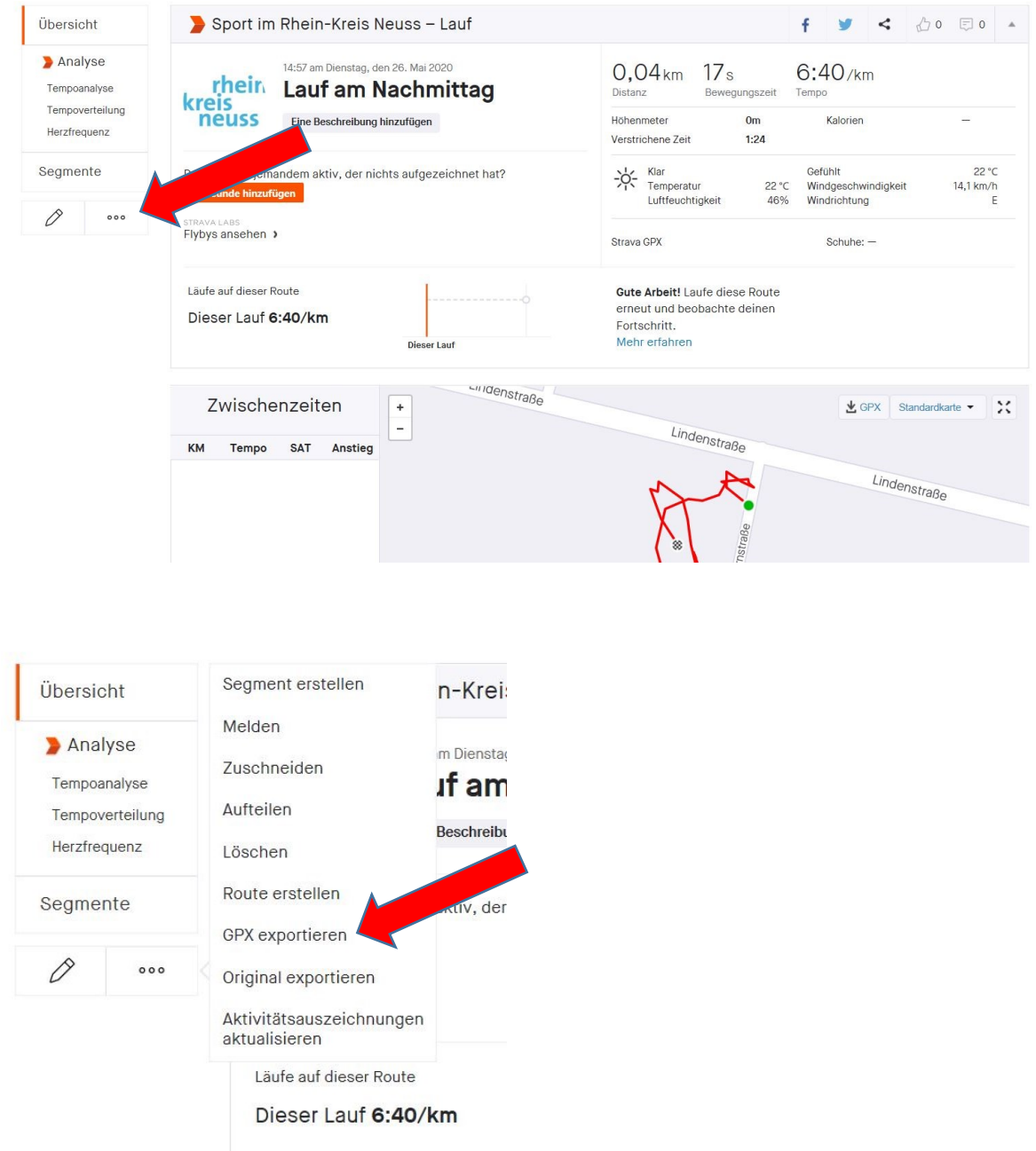

3.) Senden Sie die .gpx-Datei an die Verwalter des teilnehmenden Accounts.

Import:

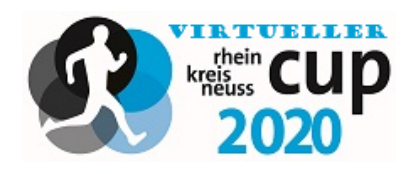

 Wählen Sie im teilnehmenden Accounbt die Option "Aktivität hinzufügen" unter dem "+"- Symbol.

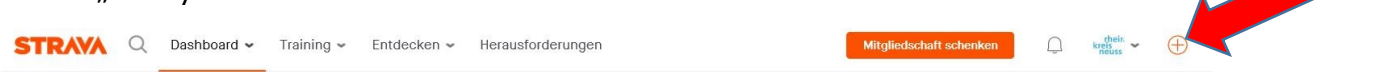

2.) Unter "Datei" können Sie nun über den Button "Durchsuchen" die gewünschte Datei aussuchen.

| Gerät   | enladen und Synchronisieren deiner Aktivitäten                                                                                                    |  |  |  |  |  |
|---------|----------------------------------------------------------------------------------------------------|--|--|--|--|--|
| Datei   | × Deine hochgeladenen Aktivitäten werden nicht als Herzfrequenz- oder Gesundheitsdaten angezeigt.                                                                                   |  |  |  |  |  |
| Manuell | Bitte erlaube den Zugriff auf Gesundheitsdaten in deinen Einstellungen, um zu gewährleisten, dass deine hochgeladenen Aktivitäten Herzfrequenz- oder<br>Gesundheitsdaten enthalten. |  |  |  |  |  |
| Mobil   |                                                                                                    |  |  |  |  |  |
|         | Durchsuchen                                                                                                    |  |  |  |  |  |
|         | Funktioniert bei Mehrfachauswahl von Dateien des Typs .tcx, .fit oder .gpx, mit einer Maximalgröße von 25 MB. Du kannst maximal 25 Dateien auswählen.                               |  |  |  |  |  |

Solltest du beim Hochladen deiner Dateien irgendwelche Schwierigkeiten haben, wende dich an den Support für Unterstützung.

| Gerät   | Hochladen und Synchronisieren deiner Aktivitäten                                                                                                    |  |  |  |  |  |  |
|---------|----------------------------------------------------------------------------------------------------|--|--|--|--|--|--|
| Datei   | × Deine hochgeladenen Aktivitäten werden nicht als Herzfrequenz- oder Gesundheitsdaten angezeigt.                                                                            |  |  |  |  |  |  |
| Manuell | Bitte erlaube den Zugriff auf Gesundheitsdaten in deinen Einstellungen zu gewährleisten, dass deine hochgeladenen Aktivitäten Herzfrequenz- oder Gesundheitsdaten enthalten. |  |  |  |  |  |  |
| Mobil   | Durchsuchen                                                                                                    |  |  |  |  |  |  |
|         | Funktioniert bei Mehrfachauswahl von Dateien des Typs.tcx, .fit oder .gpx, mit einer Maximalgröße von 25 MB. Du kannst maximal 25 Dateien auswählen.                         |  |  |  |  |  |  |

Solltest du beim Hochladen deiner Dateien irgendwelche Schwierigkeiten haben, wende dich an den Support für Unterstützung.

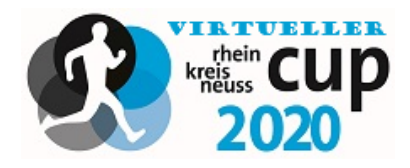

3.) Der Lauf wird Ihnen nun angezeigt. Sie können nun den Namen und die Beschreibung beliebig anpassen.

Wählen Sie "Speichern & anzeigen" um den gewünschten Lauf Ihrem Account hinzuzufügen.

| Sportart                                                                                                    | Art des Lauts                                    |                                        | санттур-магк                                                                                                    | ierung     |          |            |                                                                                                    |  |
|----------------------------------------------------------------------------------------------------|--------------------------------------------------|----------------------------------------|----------------------------------------------------------------------------------------------------|------------|----------|------------|----------------------------------------------------------------------------------------------------|--|
| Lauf •                                                                                                    |                                                  | •                                      | Pendeln                                                                                                    | e Laufband |          |            |                                                                                                    |  |
| Titel                                                                                                    |                                                  |                                        | Schuhe                                                                                                    |            | Details  |            |                                                                                                    |  |
| Lauf am Nachmittag                                                                                                    |                                                  |                                        |                                                                                                    | •          | 26.05.20 |            |                                                                                                    |  |
| Beschreibung                                                                                                    |                                                  |                                        | Neue Schuhe hinzufügen                                                                                              |            |          | frider Sch | Linder<br><a display="block">Control Control Con</a> |  |
| Gefühlte Anstrengung 🛈                                                                                                    |                                                  |                                        |                                                                                                    |            |          |            |                                                                                                    |  |
| Wie hat sich diese Aktivität angefühlt? Was ist die gefühlte Anstrengung?<br>Die gefühlte Anstrengung bezieht sich<br>wie schwer sich das Training insgesam<br>gefühlt hat. Sie kann Aktivitäten hinz<br>werden, um zu verfolgen, wie dein Körz<br>kann zudem bei Summit-Funktionen st.<br>Herzfrequenz genutzt werden, um meh<br>zu erfahren, wie deine Fitness sich im 1<br>der Zeit entwickelt. |                                                  |                                        | sioh darauf,<br>esamt<br>hinzugefügt<br>Körper auf<br>a Anstrengung<br>en statt der<br>mehr darüber<br>h im Verlauf |            |          |            |                                                                                                    |  |
| Privatsphäre-Einstellungen                                                                                                    | i.                                               |                                        |                                                                                                    |            |          |            |                                                                                                    |  |
| WER ES SEHEN KANN                                                                                                    | ese Aktivität sehen<br>nlisten und für ande<br>∽ | i. Sie ist auf den<br>are Strava-Funkt | Segment- und<br>ionen sichtbar.                                                                                     |            |          |            |                                                                                                    |  |
|                                                                                                    |                                                  |                                        |                                                                                                    |            |          | Speich     | ern & anzeigen                                                                                                    |  |

4.) Der Lauf wird nun auch bei Ihrem teilnehmenden Account geführt.